## **Coast Community College District**

How to see in Degree Works if a course is not counting for Federal Financial Aid

- 1. Log into MyCoast portal
- 2. Click on "LAUNCH DEGREE WORKS" on the Degree Works card

| Registration Tools                                                                                                    | Financial Aid Status 🗄 🛆 | Student Email 🕴 🛆                                                        | Fees & Payments                                                                                                    |
|----------------------------------------------------------------------------------------------------|--------------------------|--------------------------------------------------------------------------|----------------------------------------------------------------------------------------------------|
| Before You Register  When Can I Register? Title IX Requirement How to Register (Video) Create My Schedule and Register (Schedule Planner) Quick Add or Drop Classes My Class Schedule (Web Schedule and) | Financial Aid            | Permissions Requested.<br>Sign in using your student.cccd.edu<br>account | Fee Payment Pay My Fees (US Financial Institutions) Pay My Fees (International Financial Institutions, allow 5 days for processing) Drop for Non-Payment Policies Orange Coast College Golden West College Coastline College                                                                                                    |
| BankMobile A<br>BankMobile Powered BY<br>Disbursements Bmtx                                                                                                    | Degree Works             | Degree Worksheet : A<br>OCC AAT - Journalism<br>3.681                    | Class Schedule         :         :         :         :         :         :         :         :         :         :         :         :         :         :         :         :         :         :         :         :         :         :         :         :         :         :         :         :         :         :         :         :         :         :         :         :         :         :         :         :         :         :         :         :         :         :         :         :         :         :         :         :         :         :         :         :         :         :         :         :         :         :         :         :         :         :         :         :         :         :         :         :         :         :         :         :         : <th:< th=""> <th:< th="">         :         <th:< th="">         :         :         :         <th:< th=""> <th:< th=""> <th:< th=""> <th:< th=""> <th:< th=""> <th:< th=""> <th:< th="">         :         <th:< th=""> <th:< th=""> <th:< th=""> <th:< th=""> <th:< th=""> <th:< th=""> <th:< th=""> <th:< th=""> <th:< th=""> <th:< th=""> <th:< th=""> <th:< th=""> <th:< th=""> <th:< th=""> <th:<< td=""></th:<<></th:<></th:<></th:<></th:<></th:<></th:<></th:<></th:<></th:<></th:<></th:<></th:<></th:<></th:<></th:<></th:<></th:<></th:<></th:<></th:<></th:<></th:<></th:<></th:<> |
| Select your refund option                                                                                                    | LAUNCH DEGREE WORKS      | View.audit                                                               | No Classes Today<br>Enjoy your day!                                                                                                    |

- 3. Your Degree Works Worksheet will display.
- 4. Review the student information block (the first block on the worksheet). If the below notification appears (highlighted in yellow for clarification here; the text will not be highlighted in yellow in Degree Works), you are registered for at least one course that is not eligible for federal financial aid.

Starting with the registration for Fall 2025, this information will only display if you have been offered federal financial aid AND you are registered for at least one course that is not eligible for federal financial aid for the respective term.

| Student ID:                          | ×                              | dent Name (Last, First Middle):             | Degree:<br>OCC AAT - Kinesiology         |
|--------------------------------------|--------------------------------|---------------------------------------------|------------------------------------------|
| Advanced search                      |                                |                                             |                                          |
| College Orange Coast College Lo      | evel OCC Undergraduate P       | rogram Associate in Arts for Transfer       | GE Pattern Gen Ed CSU Student ID         |
| Student Email @stu                   | dent.cccd.edu Admit Term       | OCC Summer 2020 GWC Academic                | Good Standing OCC Academic Good Standing |
| OCC Progress Good Standing In        | formed Education Goal OC in    | Fall 2024: Obtain AA Degree/Trans to 4yr    | e e e e e e e e e e e e e e e e e e e    |
| Free Application for Student Aid (FA | (FSA) OCC 2024-2025 Award Ye   | ar                                          |                                          |
| Registered Course(s) Not Eligible fo | r Federal Financial Aid Winter | /Spring 2025: KIN A109   Winter/Spring 2    | 2025: PUBH A200                          |
| Financial Aid Eligible Program for C | urrent Term Yes (1_AAT_KIN - F | Kinesiology, Associate in Arts for Transfer | r)                                       |
|                                      |                                |                                             |                                          |